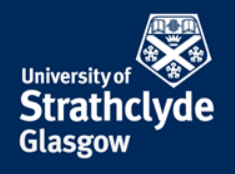

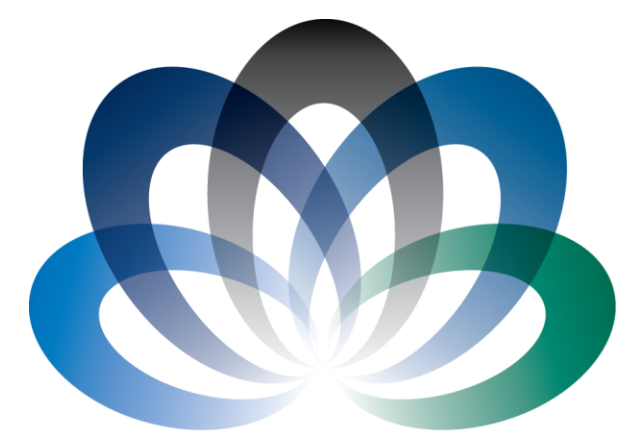

# **ARCHIE**-WeSt

Academic and Research Computer Hosting Industry and Enterprise in the West of Scotland

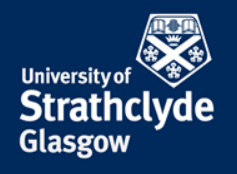

# **HPC User Introduction**

# Dr Richard Martin HPC Manager, ARCHIE-WeSt

Room JA8.30, x3265 Richard.martin@strath.ac.uk

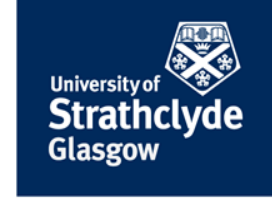

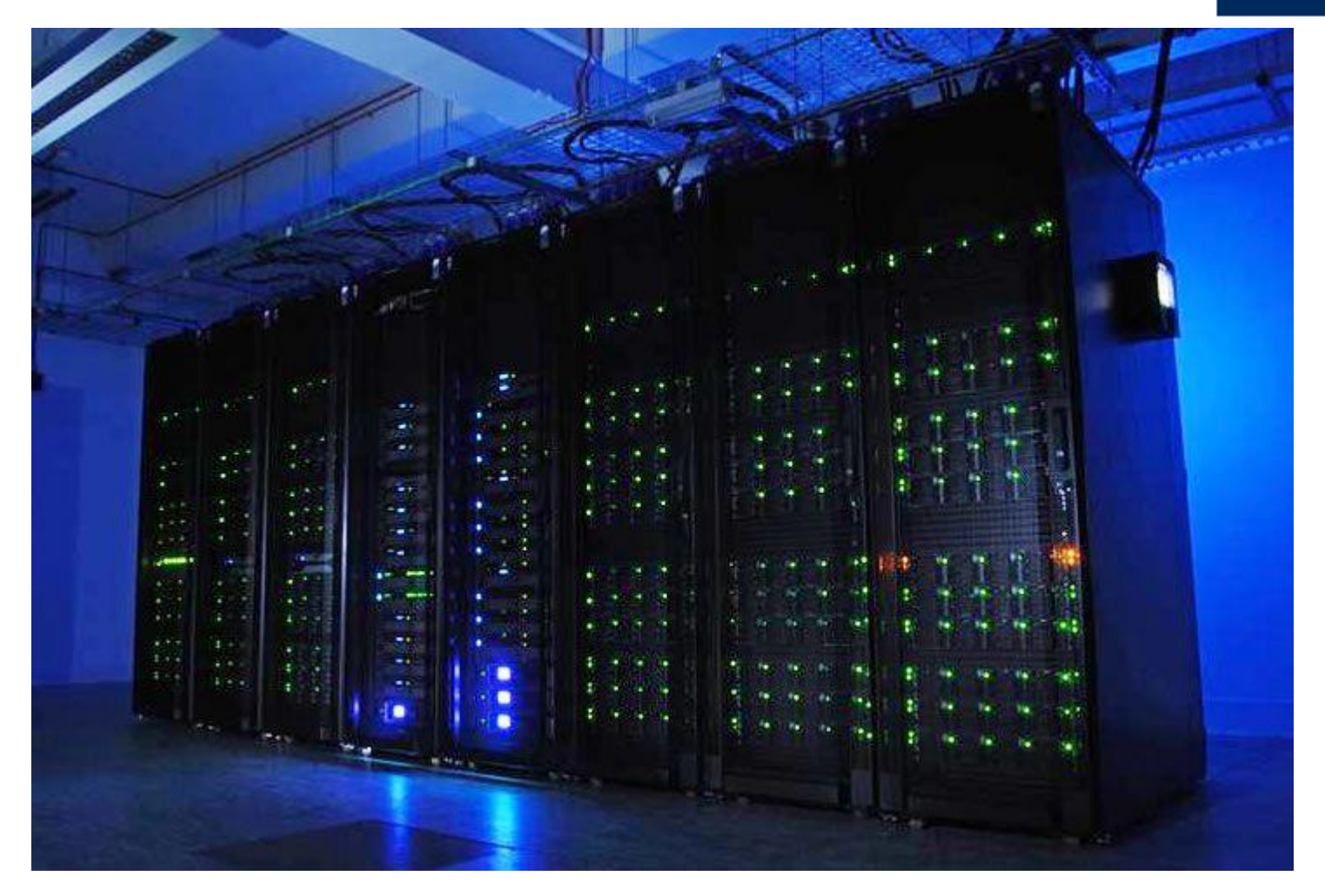

#### University of Strathclyde Glasgow

# **Technical Specification**

- 276 compute nodes
  - Dell C6100
  - 2 Intel Xeon X5650 2.66 GHz CPU (6 cores each)
  - 48 GB RAM
  - 4xQDR Infiniband interconnect
  - 3312 core "main queue"
- 8 DELL R810 SMP nodes ("fat nodes")
  - 4 Intel Xeon E7-430 2.3GHz eight core CPU's
  - 512 GB RAM
- 8 Nvidia M2075 GPU nodes
- 2 Dell R5500 visualization nodes
- 150 TB high performance storage (LUSTRE)

QDR infiniband (32 Gbs<sup>-1</sup>)

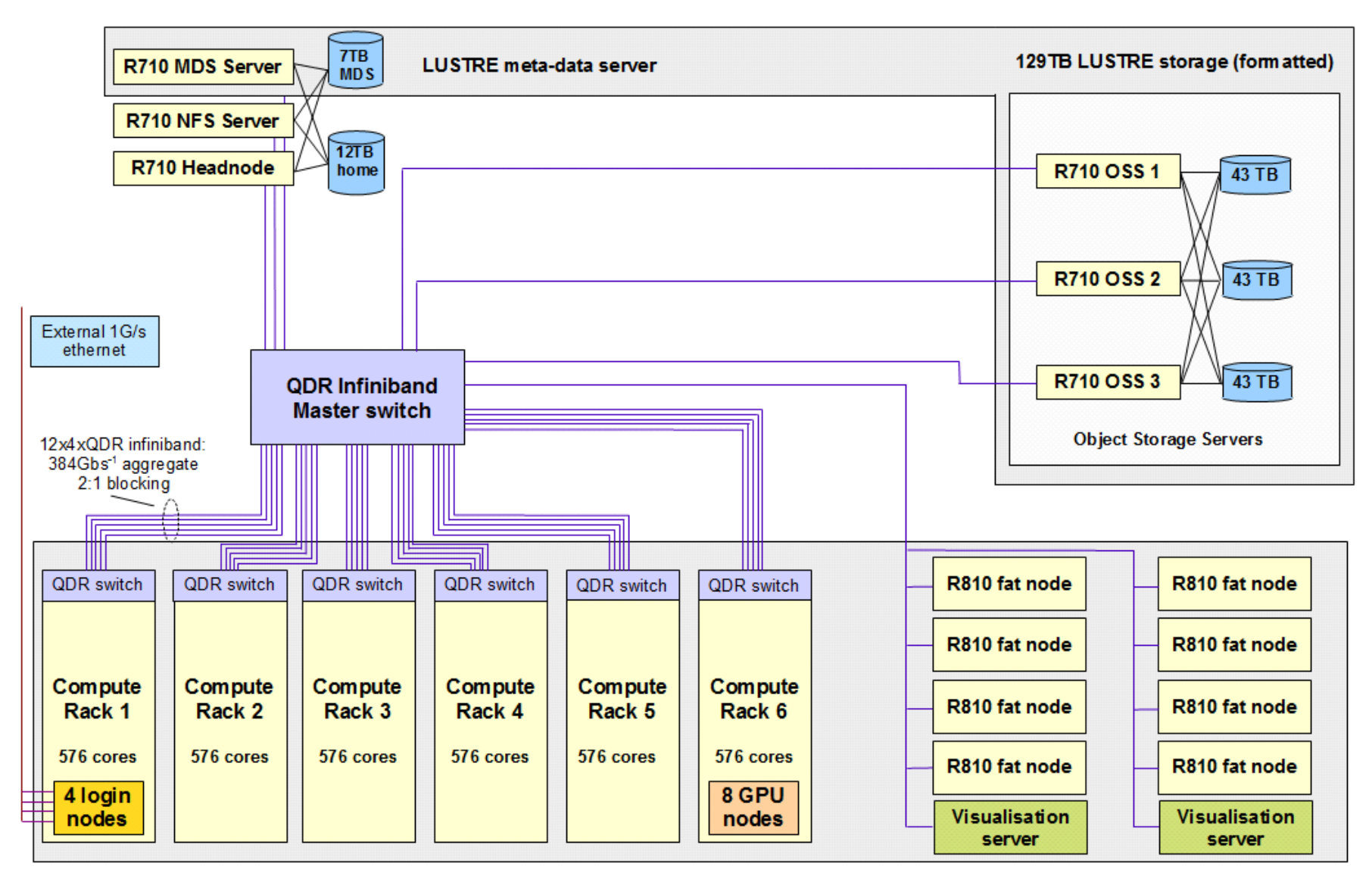

#### Access

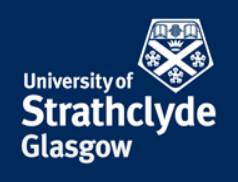

#### ssh - secure shell

**ssh** is a program for logging into a remote machine and executing commands in the remote machine.

#### ssh cwb08102@archie-w.hpc.strath.ac.uk

log user cwb08102 to ARCHIE-WeSt

#### ssh -X cwb08102@archie-e.hpc.strath.ac.uk

log user cwb08102 to ARCHIE-WeSt using X terminal (graphic terminal)

Use archie-w, archie-e, archie-s or archie-t and your DS username

## **Remote control - PuTTY**

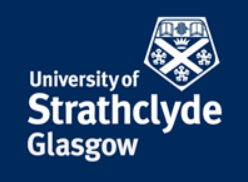

**PuTTY** is a free implementation (open source) of Telnet and SSH for Windows and Unix platforms, along with an xterm terminal emulator. is a SFTP client and FTP client for Windows.

To download visit http://www.putty.org/

## Remote control - PuTTY

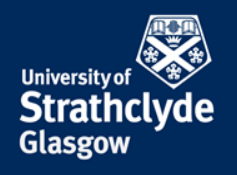

| Reputity Configuration |                                                                                                    | R PuTTY Configuration |                                                                                                    |
|------------------------|----------------------------------------------------------------------------------------------------|-----------------------|----------------------------------------------------------------------------------------------------|
| Category:              | 29-11                                                                                                    | Category:             |                                                                                                    |
|                        | Basic options for your PuTTY session<br>Specify the destination you want to connect to<br>Host Name (or IP address) Port<br>archie-e.hpc.strath.ac.uk 22<br>Connection type:<br>Raw Telnet Rlogin SSH Serial<br>Load, save or delete a stored session<br>Saved Sessions<br>Default Settings<br>archie-head1 Load<br>Save<br>Delete<br>Close window on exit:<br>Always Never Only on clean exit | - Terminal            | Options controlling SSH X11 forwarding X11 forwarding C Enable X11 forwarding X display location Remote X11 authentication protocol MIT-Magic-Cookie-1 X authority file for local display Browse |
|                        |                                                                                                    | About                 | Upen Cancel                                                                                                    |

## **Remote control - PuTTY**

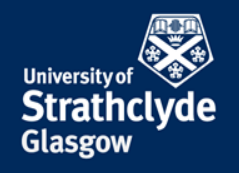

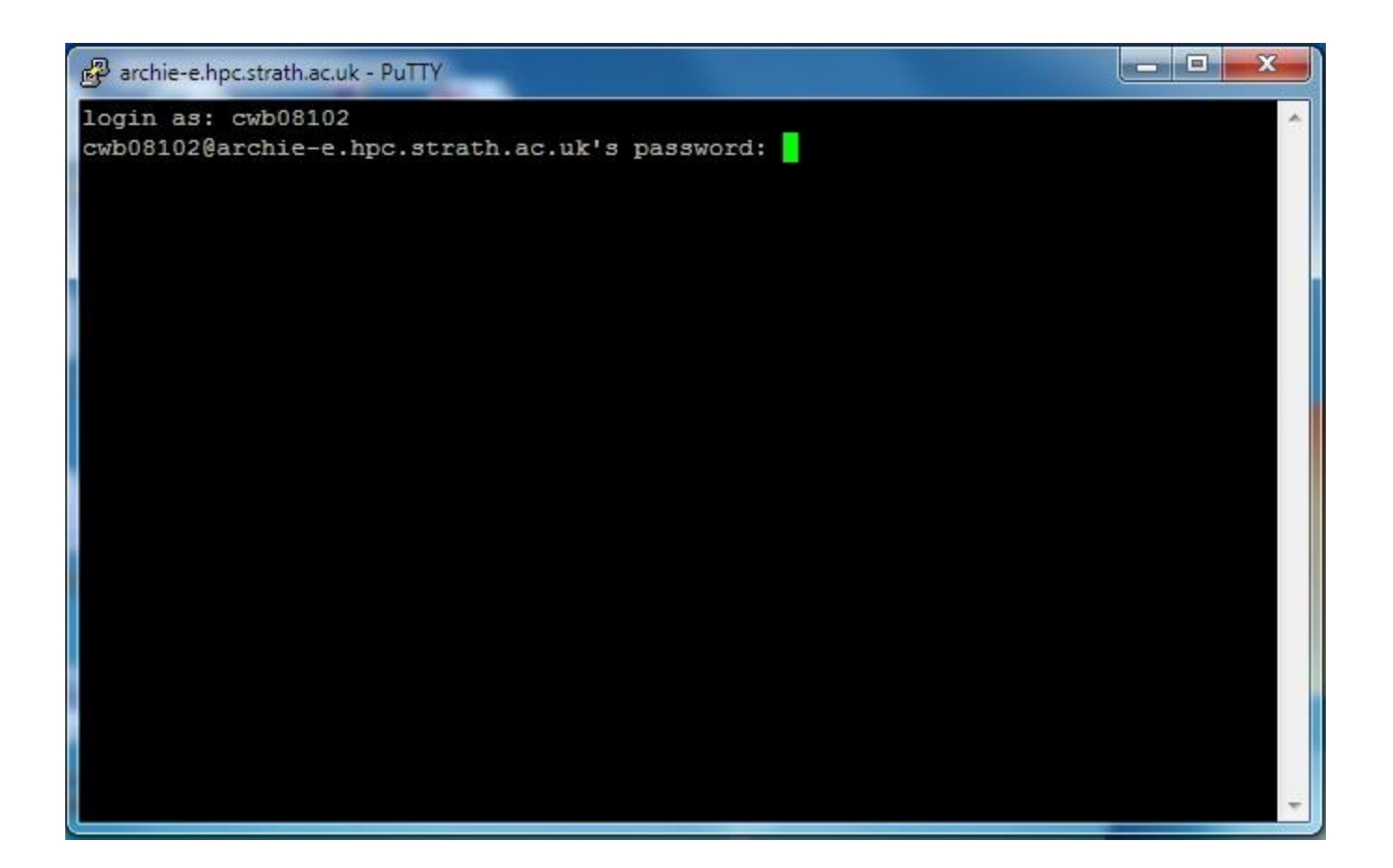

## Access with remote display

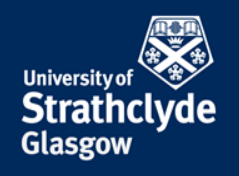

Using **ThinLinc** remote desktop client, we can run a remote desktop session on ARCHIE-WeSt

- Download from https://www.cendio.com/downloads/clients
- Instructions at http://www.archie-west.ac.uk/archie-access

| ThinLinc Client        |                             |                             |
|------------------------|-----------------------------|-----------------------------|
| ThinLinc               |                             | Version 4.2.0<br>Build 4356 |
| Server: a              | chie-login.hpc.strath.ac.uk |                             |
| Username: c            | vb08102                     |                             |
| Password:              |                             |                             |
| End existing session   |                             | Options                     |
| Exit                   | Advanced<<                  | Connect                     |
| Enter username and pas | sword to connect.           |                             |

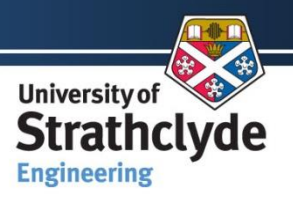

Glasgow

# Remote Desktop - ThinLinc

#### To have the remote **desktop session connect to archie-login.hpc.strath.ac.uk**, use your DS username and password.

| F ThinLinc Client           |                       |                             |
|-----------------------------|-----------------------|-----------------------------|
| ThinLinc                    |                       | Version 4.2.0<br>Build 4356 |
| Server: archie-l            | ogin.hpc.strath.ac.uk |                             |
| Username: cwb081            |                       |                             |
| Password:                   |                       |                             |
| End existing session        |                       | Options                     |
| Exit                        | Advanced<<            | Connect <-                  |
| Enter username and password | to connect.           |                             |

Pressing **F8** within the desktop session will give you the access to the **ThinLinc** client options.

You can "suspend" the

session by simply closing the

window via the "X" on the top corner. You can of course resume the suspended sessions. However, if you have no applications running we recommend that you log out and release the license.

### Access to Visualization server

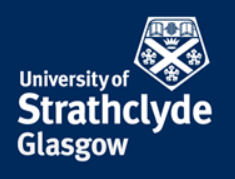

Using **ThinLinc** remote desktop client, we can run a remote desktop session on ARCHIE-WeSt visualization server

To use ARCHIE-WeSt visualisation server graphic card instead of your local graphic card use the command **vglrun**. For example: **vglrun vmd** instead of **vmd**.

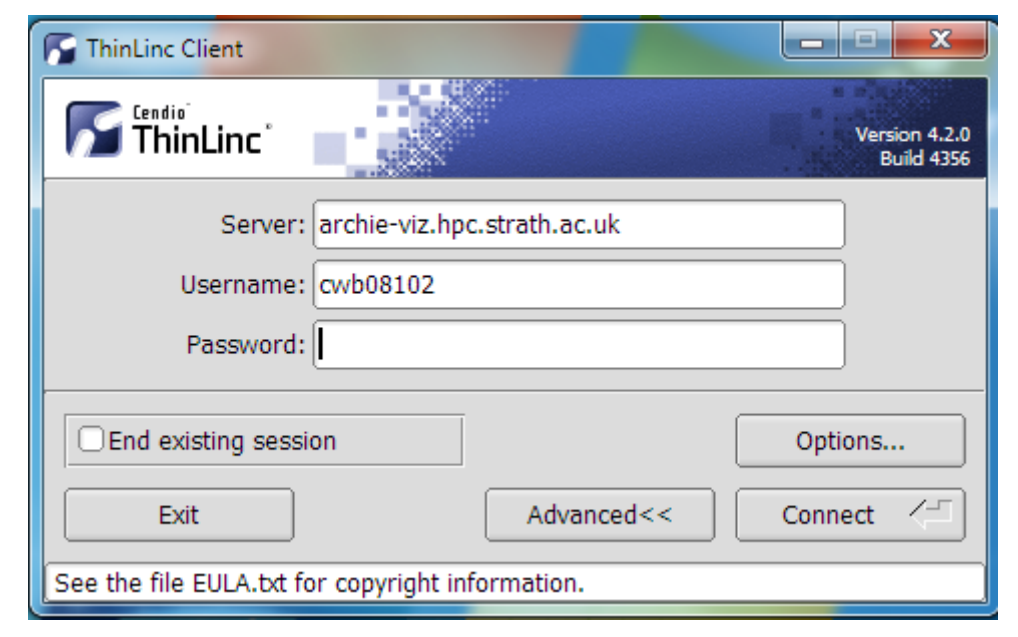

## **Transferring Files**

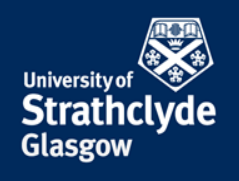

#### scp - secure copy

**scp** copies files over the network securely, uses ssh for data transfer

- **scp -r -** copy the entire directory (with sub-directories)
- **scp** -**p** preserve file attributes and timestamps

## **Transferring Files**

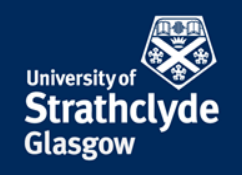

#### scp - secure copy

Sitting at your desktop machine:

scp -rp cwb08102@dm1.hpc.strath.ac.uk:/lustre/strath/physics/cwb08102/MY\_DATA .

copy the entire directory (with sub-directories) from ARCHIE to your current working directory

- -p preserve file attributes and timestamps
- **-r** option to transfer entire directory

# Transferring Files with GUI

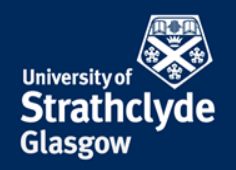

#### WinSCP is a SFTP client and FTP client for Windows.

Its main function is the secure file transfer between a local and a remote computer. For fast transfer always connect to **dm1.hpc.strath.ac.uk** 

Local Windows Machine

| 😼 xprim14@sorry                | .vse.cz        | - WinSCP             |        |      |                         |           |                  |                  | ×    |
|--------------------------------|----------------|----------------------|--------|------|-------------------------|-----------|------------------|------------------|------|
| Local Mark Comm                | ands S         | ession Options Remot | e He   | lp . |                         |           |                  |                  |      |
| i 🚈 🏧 📑 • 🖷                    |                | • 💽 : 18 81:         | et B   | ų 💷  |                         | +         |                  |                  |      |
| <b>↓</b> • <b>→</b> • <b>↓</b> | C: Dis         | k                    |        | ~    | <b>←</b> • ⇒ •          | 🗀 publi   | c_html           |                  | ~    |
| E S 4 0                        | 6              |                      |        |      |                         | -         |                  |                  |      |
| C \Documents                   | and the second |                      |        |      | /home/xptim14/public    | html      |                  |                  |      |
| Name 🗸                         | Size           | Changed              | Attr   | ~    | Name 🗸                  | Size      | Changed          | Rights           | 1    |
| budapest.php                   | 873            | 12.10.2002 15:03:00  | a      |      | <b>()</b> .             |           | 1.12.2002 21:52  | rwxr-xr-x        |      |
| 避 ciziseminarky.php            | 4 0 3 5        | 7.11.2002 22:53:01   | а      |      | amenu                   |           | 1.12.2002 21:53  | rwxr-xr-x        |      |
| Cvcze.php                      | 2 951          | 12.10.2002 15:03:00  | а      |      | doc                     |           | 1.12.2002 21:53  | rwxr-xr-x        |      |
| Eveng.php                      | 2 8 5 9        | 12.10.2002 15:03:00  | а      |      | img                     |           | 1.12.2002 21:53  | rwxr-xr-x        |      |
| 🕘 dalsifotky.php               | 1 3 3 9        | 7.11.2002 23:20:09   | a      |      | projekty                |           | 1.12.2002 21:53  | rwxr-xr-x        |      |
| download.php                   | 489            | 6.11.2002 6:42:21    | a      |      | raoul                   |           | 1.12.2002 21:53  | rwxr-xr-x        |      |
| 🙆 downloader.php               | 5 217          | 12.10.2002 15:03:00  | a      |      | @ 404.php               | 591       | 12.10.2002 16:03 | rwxr-xr-x        |      |
| 🕘 florida.php                  | 1 9 2 6        | 7.11.2002 23:21:53   | а      |      | amenu.php               | 6 657     | 12.10.2002 16:03 | PWXP-XP-X        |      |
| 🕘 fotky.php                    | 1 456          | 7.11.2002 23:23:15   | a      | -    | budapest.php            | 873       | 12.10.2002 16:03 | <b>FWXF-XF-X</b> |      |
| Chledej.php                    | 5 750          | 13.10.2002 12:44:00  | а      |      | E ciziseminarky         | 4 0 3 5   | 7.11.2002 22:53  | rwxr-xr-x        |      |
| liedejfotky.php                | 96             | 12.10.2002 15:03:00  | a      |      | Cvcze.php               | 2 951     | 12.10.2002 16:03 | rwxr-xr-x        |      |
| ledejseminark                  | 104            | 12.10.2002 15:03:00  | а      |      | e cveng.php             | 2 8 5 9   | 12.10.2002 16:03 | rwxr-xr-x        |      |
| ltmlseminarka                  | 1 276          | 12.10.2002 15:03:00  | а      |      | alsifotky.php           | 1 3 3 9   | 7.11.2002 23:20  | רייאר-אר-א       |      |
| htmlseminarky                  | 55             | 12.10.2002 15:03:00  | а      |      | 🙆 download.php          | 489       | 6.11.2002 6:42   | rwxr-xr-x        |      |
| 🐻 chyba.php                    | 240            | 12.10.2002 15:03:00  | a      | -778 | addownloader.php        | 5 217     | 12.10.2002 16:03 | rwxr-xr-x        |      |
| Dindex nhn                     | 570            | 12 10 2002 15-03-00  |        | 1    | Anrida obn              | 1 076     | 7 11 2002 23-21  |                  | Y    |
| 15 825 B of 81 652 B in        | 7 of 49        |                      |        |      | 17 375 B of 81 046 B in | 1 5 of 43 |                  |                  |      |
| PF2 Rename                     | 5 Copy         | F6 Move F7           | Create | dire | ctory XF8 Delete        | FF9       | Properties       | 10 Disconne      | ect. |
| 24 643 B                       | 2 493          | в 🗿 📬 .              | A Ide  | -    | 0:07:15                 |           |                  |                  |      |

Remote computer

Application interface similar to Norton Commander. To download visit http://winscp.net/eng/index.php

# Transferring Files to H & I drives

#### (Strathclyde users only)

Our "data-mover" server dml.hpc.strath.ac.uk has a 10 Gb/s link to the campus network.

ssh to dm1.hpc.strath.ac.uk

 To copy files to your I drive space : on dm1, type:mount\_idrive (you will be prompted for your DS password)

I drive will be mounted at ~username/i\_drive

• To copy files to your H drive space:

Type: mount\_hdrive

H drive will be mounted at ~username/h\_drive

You can then copy files to **~username/i\_drive** or **~username/h\_drive** 

Once finished, type **umount\_idrive** or **umount\_hdrive** as appropriate

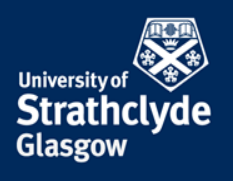

### **User space**

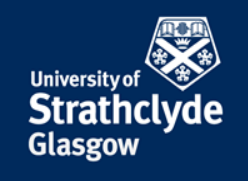

- Users home directory at /users/<userid> (5 TB disk array)
   e.g. /users/abc03115
- Each user will have a "LUSTRE" directory at /lustre/<univ>/<department>/<userid>

e.g. /lustre/strath/mecheng/abc03115

- Both directories will have quotas enabled
  - To view your /users quota type: quota
  - To view your lustre quota, type: lfs quota /lustre
  - A "soft quota limit" has been enabled (250GB, hard limit 1TB)
    - Can exceed the quota by an unspecified amount
    - will have 7 days to get back to within your limit
      - otherwise account is automatically write protected.
- Backup:
  - /users directory will be backed up (store essential files here)
  - /lustre *will not* be backed up

## Environment

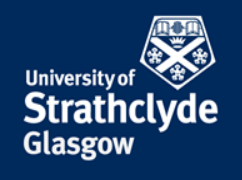

- Default shell is **bash** (shell: command interpreter)
- Different software packages requires environment variables to have different values e.g. PATH, LD\_LIBRARY\_PATH
- We handle this using linux *modules*:

available modules: module avail
loaded modules: module list
Intel compiler: module load compilers/intel/15.0.3
lapack: module load libs/gcc/lapack/3.3.1
remove a module: module rm compilers/intel/15.0.3
remove all modules: module purge

# SUN Grid Engine (SGE)

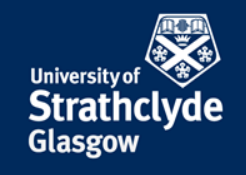

- Job submission is handled via SGE
- Basic commands:

qconf -sql
qstat -g c
qsub start-job.sh
qstat
qstat -u "\*"
qstat -j <JOBID>
qacct -j <JOBID>
qdel <JOBID>

- lists all queues
- queue summary
- launches job using the script start-job.sh
- lists your jobs (qw waiting, r running)
- lists all jobs in the queue
  - gives fuller detail
  - gives detail on completed jobs
- deletes job from queue

# SUN Grid Engine (SGE) (cont ...)

#### Queues

parallel.q serial.q multiway.q smp.q gpu.q

- (parallel-low.q) (serial-low.q) (multiway-low.q)
- (smp-low.q)
- (gpu-low.q)

- main parallel queue (up to 3312 cores)
- main serial queue (up to 3312 cores)
- like parallel.q but specifically for Fluent
- "fat node" queue
- gpu queue

- Note:
  - parallel jobs have priority over serial jobs
  - As you submit more and more jobs, the priority decreases

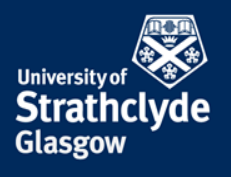

# **Project Indentifiers**

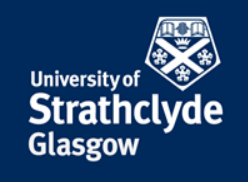

- Every job must be associated with a "project"
- You will be issued with a project identifier that you must use in your jobs scripts e.g.

#\$ -P training.prj

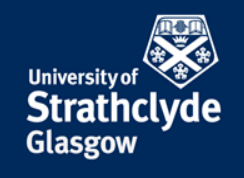

• Serial job:

Sample script: gedit /opt/gridware/job-scripts/start-serial.sh

```
# Simple serial job submission script
# Specifies that all environment variables active within the qsub
#
    utility be exported to the context of the job.
#$ −V
# Execute the job from the current working directory. Standard output and
       standard error files will be written to this directory
#
#$ -cwd
# Associate with the "training project"
#$ -P training.prj
# Submit to the gueue called serial-low.g
#$ -q serial-low.q
# Merges standard error stream with standard output
#$ -j y
# Specifies the name of the file containing the standard output
#$ -o out.$JOB ID
#Indicate runtime
#$ -1 h rt=01:00:00
~/bin/hello-gcc-serial
```

# **Parallel Environments**

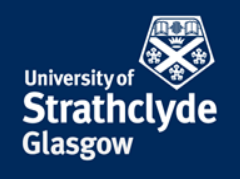

- Each parallel queue has at least one associated "parallel environment"
- When launching a job, we determine which parallel queue the job will run on, by specifying the "parallel environment" (PE) in the job script.
- For the standard nodes there are PE's:
  - The main parallel queue has two PE's:
- For Fluent:
- For SMP nodes there are PE's:

mpi & mpi-verbose
multiway
smp & smp-verbose

• Include a directive in your jobs script like:

#\$ -pe mpi-verbose 1 (12 cores) or #\$ -pe smp-verbose 12 (12 cores)

## **Resource Reservation**

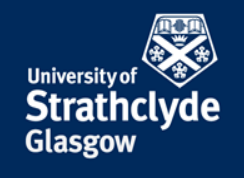

• Add

#### #\$ -R y

to your job script, then the queueing system will reserve nodes for parallel jobs

- Add a runtime by adding (for short jobs don't use the above)
   #\$ -1 h\_rt=6:00:00
   for a runtime of 6 hours. If the job exceeds this time it will be terminated.
   Therefore, you should over-estimate the runtime by a reasonable amount
- Default runtime is 14 days it may be to your advantage to specify a shorter runtime
- The #\$ -1 h\_rt option above should not be confused with the flag: #\$ -ac runtime="3hours" which is sometimes provided for information purposes only. It is not necessary to supply this if using "#\$ -1 h\_rt".

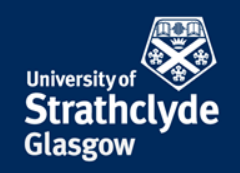

A job script must be created in order to launch jobs with SGE

Sample script: gedit /opt/gridware/job-scripts/foam-openmpi-parallel.sh

```
#
export PROCS ON EACH NODE=12
#Export env variables and keep current working directory
#$ -V -cwd
# Associate with the "training project"
#$ -P training.prj
#Select parallel environment and number of parallel queue slots (nodes)
#$ -pe mpi-verbose 2
#Combine STDOUT/STDERR
#$ -j y
#Specify output file
#$ -o out.$JOB ID
#Request resource reservation (reserve slots on each scheduler run until
# enough have been gathered to run the job
#$ -R V
#Indicate runtime
#$ -1 h rt=6:00:00
export NCORES=`expr $PROCS ON EACH NODE \* $NSLOTS`
export OMPI MCA btl=openib, self
mpirun -np $NCORES dsmcFoam -parallel
```

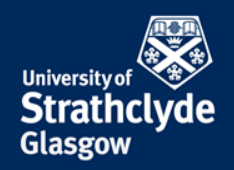

A job script must be created in order to launch jobs with SGE

Sample script: gedit /opt/gridware/job-scripts/ansys-smp-parallel.sh

```
#
#Export env variables and keep current working directory
#$ -V -cwd
#Select parallel environment and number of parallel queue slots (nodes)
#$ -pe smp-verbose 2
# Associate with the "training project"
#$ -P training.prj
#Combine STDOUT/STDERR
#$ -j y
#Specify output file
#$ -o out.$JOB ID
# Indicate runtime
#$ -1 h rt=6:00:00
ansys160 -b nolist -p $LICENSE -np $NSLOTS -j pv-nonlinear -i pv-nonlinear.txt -o pv-
nonlinear.out
```

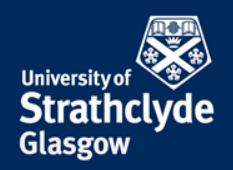

A job script must be created in order to launch jobs with SGE

Sample script: gedit /opt/gridware/job-scripts/fluent\_multiway.sh

```
#
#Export env variables and keep current working directory
#$ -V -cwd
# Associate with the "training project"
#$ -P training.prj
#Select parallel environment and number of parallel queue slots
#$ -pe multiway 24
#Combine STDOUT/STDERR
#$ -i v
#Specify output file
#$ -o out.$JOB ID
#Request resource reservation (reserve slots on each scheduler run until enough have
been gathered to run the job
#$ -R y
# Add runtime indication
#$ -1 h rt=50:00:00
fluent 3d -pib -ssh -sge -g -i fluent input.txt > output
```

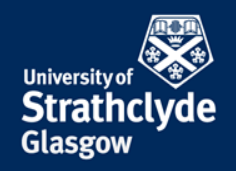

A job script must be created in order to launch jobs with SGE

Sample script: gedit /opt/gridware/job-scripts/matlab\_serial.sh

```
#!/bin/bash
# Simple serial job submission script
# Specifies that all environment variables active within the qsub
# utility be exported to the context of the job.
#$ -V
# Execute the job from the current working directory. Standard output and
# standard error files will be written to this directory
#$ -cwd
# Submit to the queue called serial-low.g
#$ -q serial-low.q
#Specify Project identifier
#$ -P training.prj
# Merges standard error stream with standard output
#$ -j y # Specifies the name of the file containing the standard output
#$ -o out.$JOB ID
# Add runtime indication
#$ -1 h rt=10:00:00
matlab -nodisplay -nodesktop -singleCompThread -r ``my matlab file;exit "
```

Name of your matlab script but without ".m" suffix

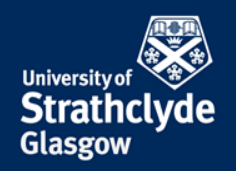

A job script must be created in order to launch jobs with SGE

Sample script: gedit /opt/gridware/job-scripts/matlab\_parallel.sh

```
#
export PROCS ON EACH NODE=12
#Export env variables and keep current working directory
#$ -V -cwd
#Select parallel environment and number of parallel queue slots (nodes)
#$ -pe mpi-verbose 1
#$ -q parallel-low.q
#$ -P training.prj
#Combine STDOUT/STDERR
#$ -j v
#Specify output file
#$ -o out.$JOB ID
#Request resource reservation (reserve slots on each scheduler run until enough have
been gathered to run the job
#$ -R V
# Add runtime indication
#$ -1 h rt=05:00:00
matlab -nodisplay -nodesktop -r "my parallel matlab file;exit"
```

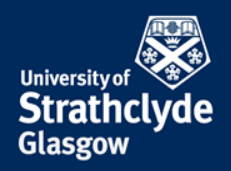

A job script must be created in order to launch jobs with SGE

Sample script: gedit /opt/gridware/job-scripts/start-starccm.sh

```
#
export PROCS ON EACH NODE=12
#Export env variables and keep current working directory
#$ -V -cwd
#Select parallel environment and number of parallel queue slots (nodes)
#$ -pe mpi-verbose 2
#$ -q parallel-low.q
#$ -P training.prj
#Combine STDOUT/STDERR
#$ -j v
#Specify output file
#$ -o out.$JOB ID
#Request resource reservation (reserve slots on each scheduler run until enough have
been gathered to run the job
#$ -R V
# Add runtime indication
#$ -1 h rt=72:00:00
export NCORES=`expr $PROCS ON EACH NODE \* $NSLOTS`
starccm+ -batchsystem sge -rsh /usr/bin/ssh -mpidriver infiniband -mpi platform \
        -np $NCORES -batch -power -podkey IRqKvpmQHfXXXCUGDWNSKg \
        -licpath 1999@flex.cd-adapco.com RunStarMacro.java \
         19MM20.sim > 19MM20output
```

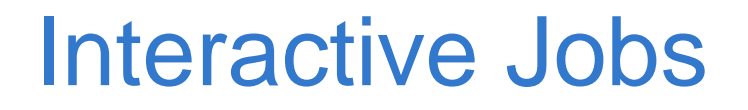

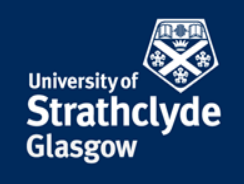

- If you want to run a program *interactively* e.g. using a GUI
  - still needs to be done via SGE
  - Use the "qrsh" command for this

#### qrsh -P training.prj -V -pe smp 4 xterm

This will open up a terminal window from which you can launch your program (using 4 cores, in this example)

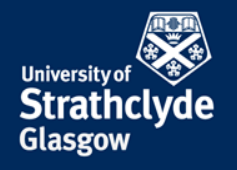

#### Interactive Jobs ... cont

|                | acs03 | 8114@sr | np6:∼ (on sn | np6) |  |
|----------------|-------|---------|--------------|------|--|
| [acs03114@smp6 | ~]\$  | matlab  | Æ            |      |  |

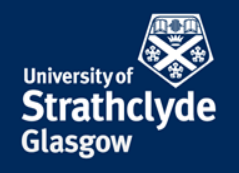

# Launching Jobs (cont ...)

#### Note:

- Lines starting with #\$ are SGE directives
- Lines starting with # are simply comments
- Submit the job script with the command:

```
qsub start_fluent_smp.sh
```

- View Progress by typing: qstat
- Delete the job by typing: qdel <JOBID>
- Remember to add a job runtime (in hours) in your script e.g.:

#\$ -1 h rt=24:00:00

## **Ground Rules**

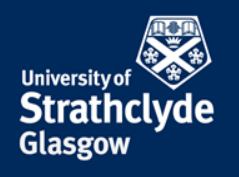

- Be considerate
- Don't generate lots of data just because you can
- Do not launch a "production job" without knowing
  - A. How long it will take
  - B. How much data it will generate

You can run short jobs in order to produce an estimate of A & B

- Do not run jobs from the /users directory
  - You will not benefit from Infiniband
  - Disk space is more limited
- Keep source code and other important files in /users
- Post processing can be conducted on archie-viz

## **General Remarks**

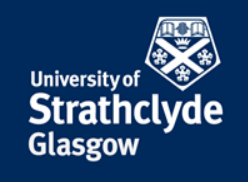

- In all graphical presentations such as conference presentations, posters, lectures etc., the graphical logo of ARCHIE-WeSt should be used. The logo can be downloaded from <u>www.archie-</u> <u>west.ac.uk/acknowledge-archie-west-2/</u>
- In papers, reports etc., include this statement in the Acknowledgement paragraph: "Results were obtained using the EPSRC funded ARCHIE-WeSt High Performance Computer (www.archie-west.ac.uk). EPSRC grant no. EP/K000586/1."
- Update PURE (Strathclyde's Current Research Information system) and associate your publication with UOSHPC

It is necessary to get the project extension

## **Documentation**

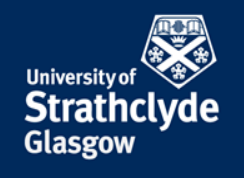

- Website: http://www.archie-west.ac.uk
- Service Status http://www.archie-west.ac.uk/status
- Mailing list: <u>archie-users@lists.strath.ac.uk</u>
- Support: support@archie-west.ac.uk